#### Export data survey on SHP( use Hi-Net Server)

Note: Hi-Q mobile can't export date on SHP but can use Hi-Net Server. There are procedures:

1. Open Hi-Net Server: Tools->Data Export, as figure 1 shows,

| Target format:                                                              | ESRI Shape Files:(                                                    | (*.SHP)                     | ~                                                                                    | Export height          |
|-----------------------------------------------------------------------------|-----------------------------------------------------------------------|-----------------------------|--------------------------------------------------------------------------------------|------------------------|
| Source file(s):                                                             | Project name                                                          | File name                   | Path                                                                                 | Add<br>Remove<br>Clear |
|                                                                             |                                                                       |                             |                                                                                      |                        |
| Save in:<br>Dptions:                                                        | EZ O Ex                                                               | port BLH                    | Export properties                                                                    | Change                 |
| Save in:<br>Options:<br>O Export N                                          | EZ O Ex                                                               | port BLH                    | Export properties<br>Export Style:                                                   | Change                 |
| Save in:<br>Options:<br>O Export N<br>Merge dx<br>Export inc                | EZ O Ex<br>f files<br>Jex of point for DXF                            | port BLH                    | Export properties     Export Style:     ExportKiloGrid                               | Change                 |
| Save in:<br>Dptions:<br>Export N<br>Merge dx<br>Export ind<br>Split line of | EZ O Ex<br>f files<br>dex of point for DXF<br>entity at vertex(as a n | port BLH<br>ew point layer) | <ul> <li>Export properties</li> <li>Export Style:</li> <li>ExportKiloGrid</li> </ul> | Change                 |

Figure 1

2. Choose "Add" and find the data project that from Hi-Q saved. And then choose the .prj file, as figure 2 and figure 3 shows.

| Open                                              |                                                                                                    |                                                                                                    | ? 🗙          |
|---------------------------------------------------|----------------------------------------------------------------------------------------------------|----------------------------------------------------------------------------------------------------|--------------|
| Look jn:                                          | 🞯 Desktop                                                                                                    | 💽 🧿 🕸 🔛 🖬 🗸                                                                                                    |              |
| My Recent<br>Documents<br>Desktop<br>My Documents | <ul> <li>My Documents</li> <li>My Computer</li> <li>My Network Places</li> <li>bella Test</li> <li>Configure PCC Radio</li> <li>HI-Q II Android V1.1.0 发布版</li> <li>HI-Q需求</li> <li>nana在三亚的照片</li> <li>Qmini+M3_WM6.5系统+V1.2.1 (20130720</li> <li>test22</li> <li>Trimble</li> <li>znetcaster</li> <li>今天的工作</li> <li>余维敏</li> <li>天宝RTK</li> </ul> | <ul> <li>□→ 娜娜工作总结</li> <li>□→ 实操资料</li> <li>~ 工具</li> <li>□→ 技术部内部培训</li> <li>□→ 节目图片</li> <li>□→ 软件</li> </ul> |              |
|                                                   | ×                                                                                                    |                                                                                                    | >            |
|                                                   | File <u>n</u> ame:                                                                                                    | × (                                                                                                    | <u>O</u> pen |
| My Network                                        | Files of type: Project File(*.prj)                                                                                                    | <b>v</b>                                                                                                    | Cancel       |

Figure 2

| Open                   |                        |                     | ? 🗙          |
|------------------------|------------------------|---------------------|--------------|
| Look jn:               | C test22               | 3 3 2 III -         |              |
| My Recent<br>Documents | Data<br>etest22        |                     |              |
| My Documents           |                        |                     |              |
| My Computer            | -                      |                     |              |
|                        | File <u>n</u> ame:     | test22              | <u>O</u> pen |
| My Network             | Files of <u>type</u> : | Project File(*.prj) | Cancel       |

Figure 3

3. Then turn to convert interface, as figure 4 shows (You can also change the save path), click "Next", then conversion is done(as figure 5 shows).

### Η I T Λ R G E T

| Export File              |                                                    |                                       |                                                                                             | ×                   |
|--------------------------|----------------------------------------------------|---------------------------------------|---------------------------------------------------------------------------------------------|---------------------|
| Export Files:            |                                                    |                                       |                                                                                             |                     |
| Target format:           | ESRI Shape Files:                                  | (*.SHP)                               | <b>~</b>                                                                                    | Export height       |
| Source file(s):          | Project name<br>test22<br>test22<br>test22         | File name<br>tree<br>road<br>building | Path<br>C:\Documents and Settings<br>C:\Documents and Settings<br>C:\Documents and Settings | s\c<br>s\c<br>clear |
| Save in:                 | C:\Documents and                                   | Settings\gm06\                        | 桌面\test22                                                                                   | Change              |
| Options:                 | ez O ex                                            | port BLH                              | Export properties                                                                           |                     |
| Merge dx                 | f files<br>dex of point for DXF                    |                                       | Export Style:                                                                               | ×                   |
| Split line of Split area | entity at vertex(as a n<br>entity at vertex(as a i | ew point layer)<br>new point layer)   |                                                                                             |                     |
|                          |                                                    |                                       | 🔽 Use proje                                                                                 | ct's projection     |
|                          |                                                    |                                       |                                                                                             |                     |

Figure 4

| i arget rormat.                                                                | ESRI Shape Files:                                                                            | (*.SHP)                               | 💌 🗹 E                                                                                             | xport height |
|--------------------------------------------------------------------------------|----------------------------------------------------------------------------------------------|---------------------------------------|---------------------------------------------------------------------------------------------------|--------------|
| Source file(s):                                                                | Project name<br>test22<br>test22<br>test22                                                   | File name<br>tree<br>road<br>building | Path<br>C:\Documents and Settings\c<br>C:\Documents and Settings\c<br>C:\Documents and Settings\c | Add          |
| Save in:                                                                       | C:\Docu                                                                                      | ation!<br>Convert don                 | e.                                                                                                | Change       |
| Dptions:<br>Export NI<br>Merge dxl<br>Export ind<br>Split line e<br>Split area | EZ O Ex<br>files<br>lex of point for DXF<br>entity at vertex(as a n<br>entity at vertex(as a | ew point layer)                       | Export properties Export Style: ExportKiloGrid                                                    |              |

Figure 5

6. Here you have finish the convert, as follow shows.

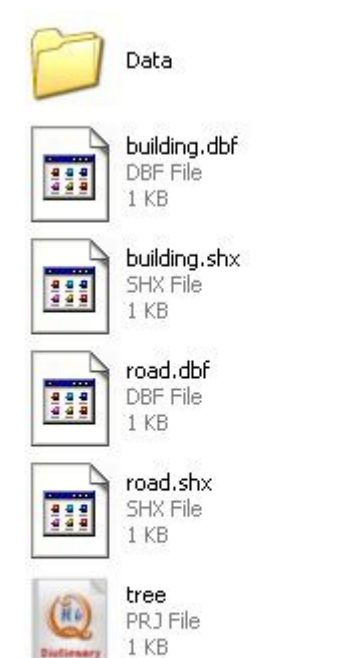

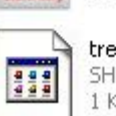

tree.shp SHP File 1 KB building PRJ File 1 KB

building.shp SHP File 1 KB

road

1 KB

PRJ File

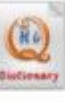

road.shp SHP File 1 KB

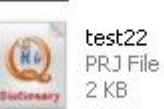

tree.dbf DBF File 1 KB

444

tree.shx SHX File 1 KB